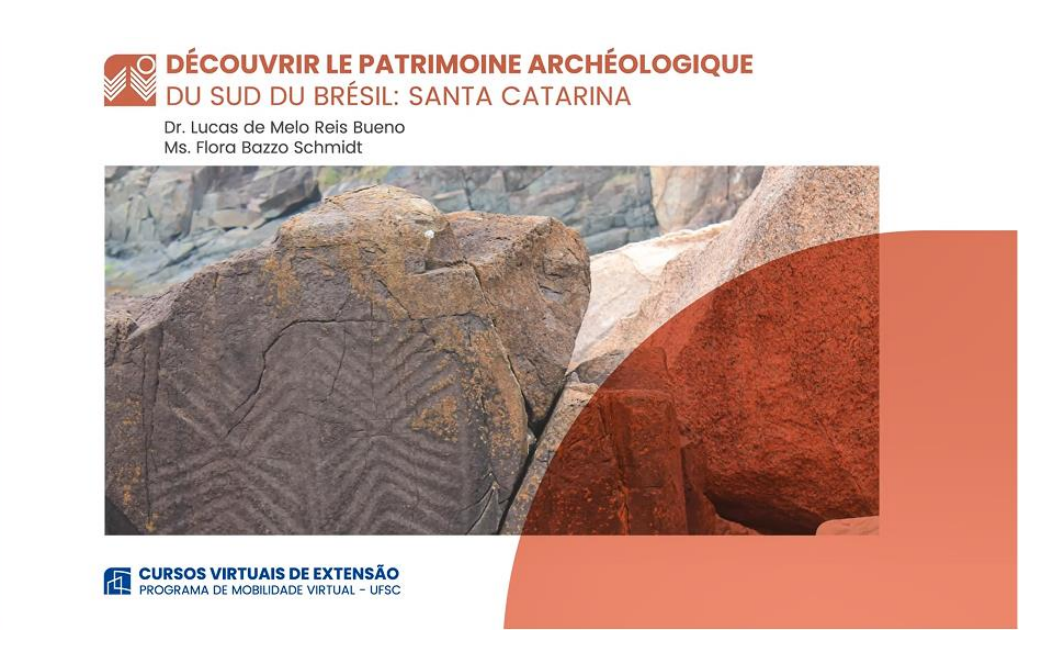

## Comment s'inscrire, pas à pas

## 1. Accédez au lien d'inscription du groupe auquel vous désirez vous inscrire :

Groupe A – inscriptions jusqu'au 07 juin – cours du 10 juin au 22 juillet http://inscricoes.ufsc.br/archeologie-du-sud-du-bresil-groupa

Groupe B – inscriptions du 25 juin au 10 juillet – cours du 12 juillet au 20 août http://inscricoes.ufsc.br/archeologie-du-sud-du-bresil-groupb

## 2. Cliquez sur « solicitar inscrição »

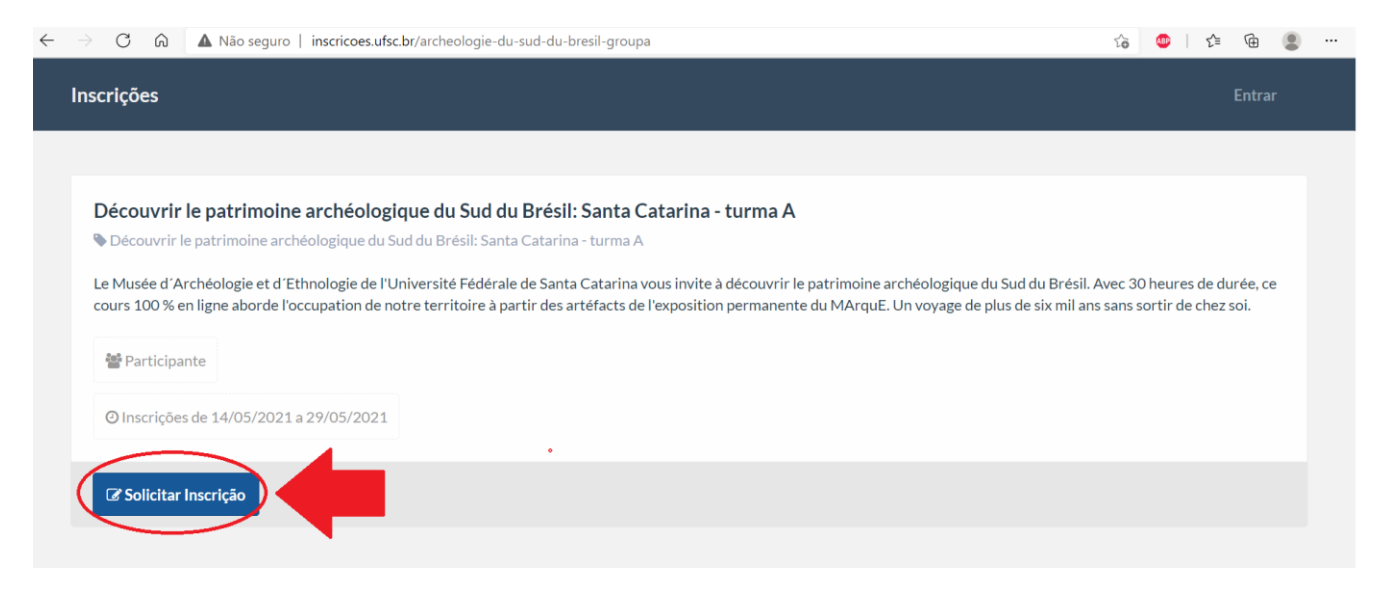

3. Faites votre login dans le système de l'Université : insérez une de vos données (si vous êtes externe à UFSC, utilisez préférentiellement votre numéro de CPF ou passeport) et le mot de passe que vous avez enregistré sur idUFSC ; puis cliquez sur « entrar » (bouton bleu).

| $\leftarrow \rightarrow C$ $\triangle$ $\therefore$ https://sistemas.ufsc.br/login?service=http%3A%2F%2Finscricoes.ufsc.br%2Factivities% | 2F6045%2Fenrolments%2Fnew 😘 💩 🕸 😫                                                                                       |
|----------------------------------------------------------------------------------------------------|----------------------------------------------------------------------------------------------------|
| Inscrições cursos SINTER - Autenticação                                                                                                  |                                                                                                    |
| UNIVERSIDADE FEDERAL<br>DE SANTA CATARINA                                                                                                | Sistema de Autenticação Centralizada                                                                                    |
| VICE esta aqui + UFSC + Autenticação + Inscrições cursos SINTER                                                                          | Acesso unificado<br>(dUFSC, Matricula, E-mail, CPF, ou Passaporte<br>Senha<br>Entrar<br>Recuperar senha<br>Cadastrar-se |
| Facilidades de uso<br>Entre em vários sistemas UFSC se autenticando apenas uma vez.                                                      | Autentique-se com seu token                                                                                             |

## Si vous avez oublié votre mot de passe, s'il vous plaît cliquez sur « recuperar senha ».

| - $\rightarrow$ C $$ https://sistemas.ufsc.br/login?service=http%3A%2F%2Finscricoes.ufsc.br%2F   | activities%2F6045%2Fenrolments%2Fnew 🏠 🧶 🕴                                           |
|--------------------------------------------------------------------------------------------------|--------------------------------------------------------------------------------------|
| Inscrições cursos SINTER - Autenticação                                                          |                                                                                      |
| UNIVERSIDADE FEDERAL<br>DE SANTA CATARINA                                                        | Sistema de Autenticação Centralizada                                                 |
| você esta aqui 🕨 UFSC 🕨 Autenticação 🕨 Inscrições cursos SINTER                                  | Acesso unificado<br>jdUFSC, Matrícula, E-mail, CPF, ou Passaporte<br>Senha<br>Entrar |
| SETICUESC<br>Facilidades de uso<br>Entre em vários sistemas UFSC se autenticando apenas uma vez. | Entrar com gov.br                                                                    |

Un message avec les instructions de récupération sera envoyé à l'adresse e-mail que vous avez enregistré sur idUFSC. Si vous n'avez plus accès à cet e-mail, écrivez-nous au eadarqueologia@gmail.com

4. Une fois connecté(e) au système UFSC, certifiez-vous que le cours qui apparait est celui auquel vous désirez vous inscrire, puis cliquez sur « confirmar ».

| - > C ƙ    | A Não seguro | inscricoes.ufsc.br/activities/6045/enrolments/new?ticket=ST-992733-sVTNAMXU1C2Aa-IjVs-wTP6v8uIsistemas.ufsc $\mathcal{P}$                                                                                                    | ô | 💩   ೯ | `≡ ⊻₀ |
|------------|--------------|----------------------------------------------------------------------------------------------------|---|-------|-------|
| Inscrições | Atividades   |                                                                                                    |   | Q     |       |
|            |              |                                                                                                    |   |       |       |
|            |              | Découvrir le patrimoine archéologique du Sud du Brésil: Santa Catarina - turma A<br>🗞 Découvrir le patrimoine archéologique du Sud du Brésil: Santa Catarina - turma A                                                                                                    |   |       |       |
|            |              | Le Musée d'Archéologie et d'Ethnologie de l'Université Fédérale de Santa Catarina vous invite à découvrir le<br>patrimoine archéologique du Sud du Brésil. Avec 30 heures de durée, ce cours 100 % en ligne aborde l'occupation<br>de notre territoire à partir des artéfacts de l'exposition permanente du |   |       |       |
|            |              | * Participante                                                                                                    |   |       |       |
|            |              | ② Inscrições de 14/05/2021 a 07/06/2021                                                                                                    |   |       |       |
|            |              | Você confirma sua inscrição nessa atividade?                                                                                                    |   |       |       |

5. Si la couleur de la ligne est verte, cela signifie que votre sollicitation a bien été envoyée.

| $\leftarrow$ | → C 🙃 🔺 Não seguro   inscricoes.ufsc.br/enrolments                                                                                                    |                |                       | τô    | ABP     | £≡     | ⊻⊘ |
|--------------|----------------------------------------------------------------------------------------------------|----------------|-----------------------|-------|---------|--------|----|
| I            | nscrições Atividades                                                                                                    |                |                       |       | ۹       |        |    |
|              | ua solicitação foi confirmada!                                                                                                    |                |                       |       |         |        |    |
|              | Ainhas Inscrições                                                                                                    |                |                       |       |         |        |    |
|              | <b>Découvrir le patrimoine archéologique du Sud du Brésil: Santa<br/>Catarina - turma A</b><br>Découvrir le patrimoine archéologique du Sud du Brésil: Santa Catarina -<br>turma A | 曫 Participante | ② 14/05/21 a 07/06/21 | Aguar | dando a | nálise |    |

Avant le début du cours, vous recevrez un e-mail de confirmation de votre inscription avec les instructions d'accès.

Si vous avez des questions ou des difficultés, n'hésitez pas à nous contacter par e-mail : <u>eadarqueologia@gmail.com</u>